## **Tutorial 4: Fourier Transform**

## 1D Fourier Transform.

Fourier Transform is a mathematical operation that translates a signal from the spatial (or time) domain, into the frequency domain. The basis of transform is the analysis of exponential Fourier series, that is, represent a signal by the sum of the exponential signals that are orthogonal to each other. The exponential function  $e^{jx}$  can form a family of orthogonal functions within a certain interval ( $t_o, t_o + 2p/w_o$ ) with the functions {  $e^{jnwot}$  } n = 0, <u>+</u> 1, <u>+</u> 2, ... where {e} is the complex Euler identity :

$$e^{jn Wot} = \cos n w_0 t + j \sin n w_0 t$$

This function can be formed by a pair of sinusoidal signals, by which any signal can be expressed:

$$f(t) = F_0 + F_1 e^{j w_0 t} + F_2 e^{j 2w_0 t} + F_3 e^{j 3w_0 t} + \dots$$
$$+ F_{-1} e^{-j w_0 t} + F_{-2} e^{-j 2w_0 t} + F_{-3} e^{-j 3w_0 t} + \dots$$
$$f(t) = \sum_{-\infty}^{+\infty} F_n e^{j n \omega_0 t} \qquad (t_0 < t < t_0 + T) \qquad T = 2p / w_0$$

The coefficients *Fn*, can be obtained from the similarity between the original signal and the exponential:

$$F_{n} = \frac{\int_{t_{0}}^{t_{0}} f(t)(e^{jn\omega_{0}t})^{*}}{\int_{t_{0}}^{t_{0}} f^{T}e^{jn\omega_{0}t}(e^{jn\omega_{0}t})^{*}} \qquad F_{n} = \frac{1}{T}\int_{t_{0}}^{t_{0}} f(t)e^{-jn\omega_{0}t}$$

It is important to notice that the previous analysis is limited to a certain interval in time (or space). For any interval  $(-\infty,\infty)$  is necessary thus to *transform* the signal and not just to express its series. To do this, the exponential Fourier series of a signal f(t) can be calculated by transforming the signal into a periodic signal where f(t) is the first period. The limit for the period T ->  $\infty$  is evaluated and then the signal has only one cycle in the range of (- $\infty$  < t <+

 $\infty$ ). By taking the limit (and some mathematical manipulations) we can reach the Fourier Transform pair:

$$f(t) = \frac{1}{2\pi} \int_{-\infty}^{\infty} F(\omega) e^{j\omega t} d\omega$$
$$F(\omega) = \int_{-\infty}^{\infty} f(t) e^{-j\omega t} dt$$

which sometimes is represented by:

$$F(w) = \mathcal{F} \{ f(t) \}$$
  $f(t) = \mathcal{F}^{-1} \{F(w) \}$ 

The previous expressions can be complex and therefore two planes can be used to show it: (real/ imaginary) or (magnitude/phase).

In Matlab, the commands fft, and ifft perform the direct and inverse transformations (fft2, ifft2, fftn, ifftn, ifftn for higher dimensions).

4.1 Generate the signal G(t) y obtain its Fourier transform.

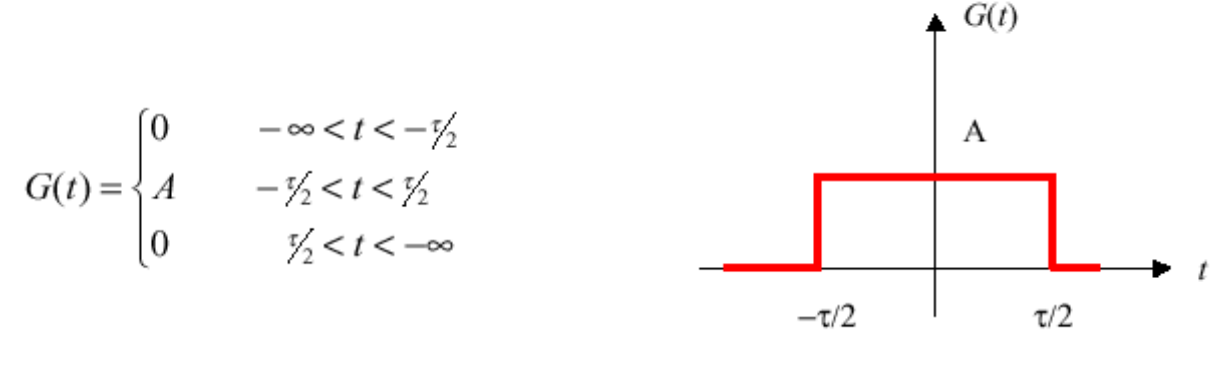

Gate Function

 $G_w = fft(G_t);$ 

Remember that G\_w is a complex function, and therefore to plot it you can use the functions: abs, angle, real and imag. Try

plot(abs(G\_w)));
plot(angle(G\_w));
plot(real(G\_w));
plot(imag(G\_w));

In most cases, only the magnitude is used, still in the following examples try to observe the angle, and the real and imaginary parts.

4.2 Generate a sampling function and transform it with *fft*. What can you observe? Are the results what you expected? Perhaps the command *fftshift could help*.

0.8

4.3 Generate the following signals in Matlab, transform them and study the results. Keep the length of the vectors constant.

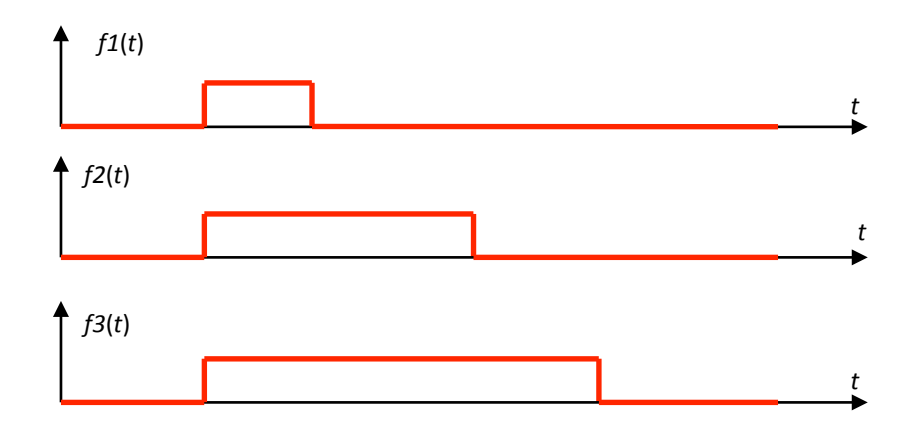

4.4 Repeat step 1.3 for the following functions:

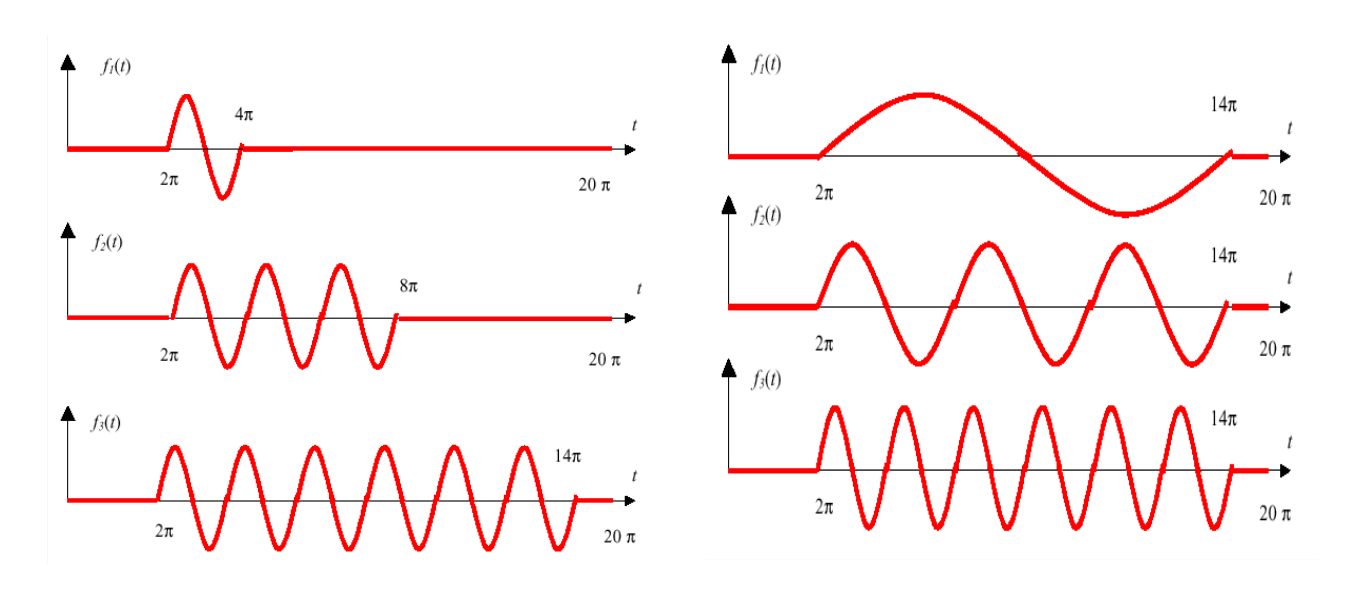

## 2D Fourier Transform.

Fourier Transform in two dimensions can be expressed as:

$$F(u,v) = \int_{-\infty}^{+\infty} f(x,y)e^{-j2\pi(ux+vy)} dx dy$$
$$f(x,y) = \int_{-\infty}^{+\infty} F(u,v)e^{j2\pi(ux+vy)} du dv$$

4.5 Generate the 2D signal analogous to exercises 1.1 and 1.3, transform and observe:

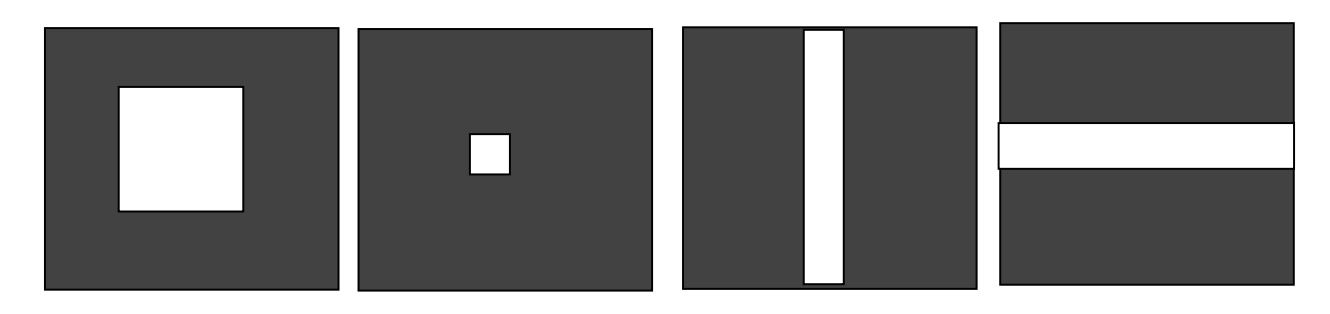

4.6 Generate the 2D signal analogous to exercise 1.4, transform and observe:

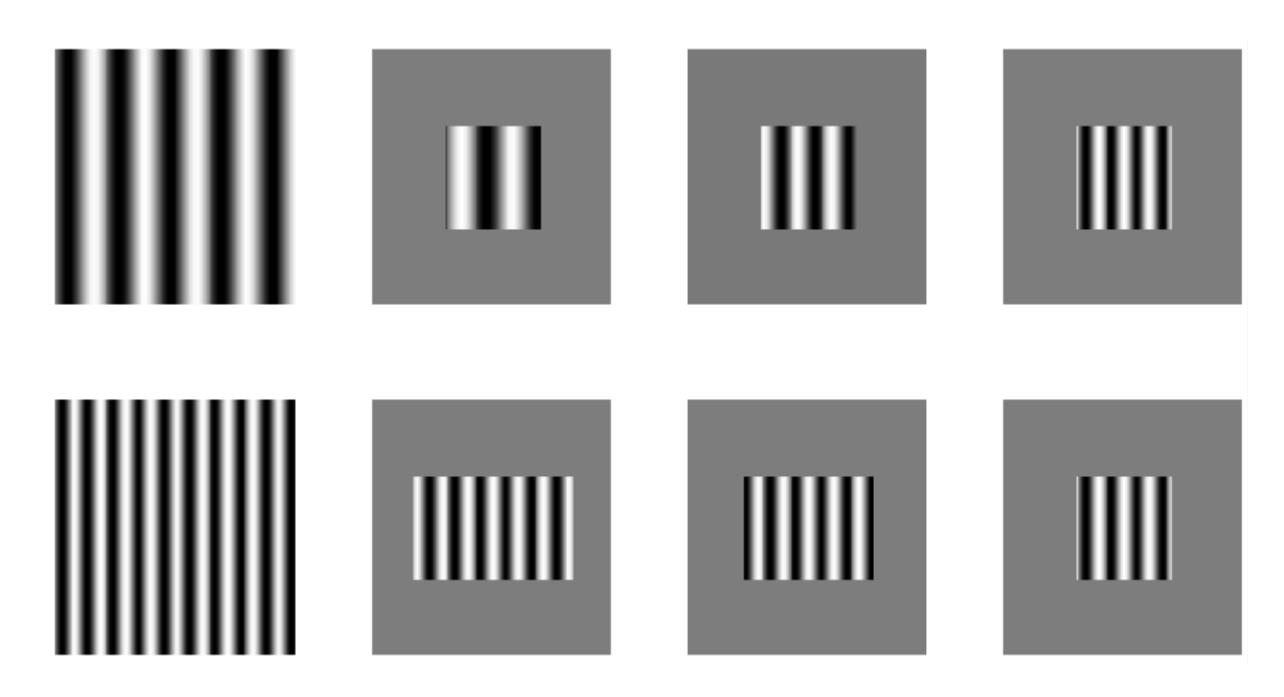

4.7 What happens if you rotate (for  $90^{\circ}$  you can do this by transposing the matrix y=x';) the image before transforming?

4.8 Observe and compare the difference between the product of the two images and the sum of them (y1.\*y2 vs. y1 + y2)